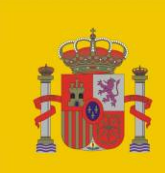

gobierno De españa MINISTERIO DE MEDIO AMBIENTE Y MEDIO RURAL Y MARINO CONFEDERACIÓN HIDROGRÁFICA DEL DUERO

PLAN HIDROLÓGICO DE LA PARTE ESPAÑOLA DE LA DEMARCACIÓN HIDROGRÁFICA DEL DUERO

# PROPUESTA DE PROYECTO DE PLAN HIDROLÓGICO DE CUENCA

# **ANEJO 11**

Manual del sistema de información. Parte II: Visor

Valladolid, 23 de noviembre de 2010

# DATOS DE CONTROL DEL DOCUMENTO:

| Título del proyecto:           | Plan Hidrológico de la parte española de la demarcación hidrográfica del Duero                                                                |
|--------------------------------|----------------------------------------------------------------------------------------------------|
| Grupo de trabajo:              | Planificación.                                                                                                    |
| Título del documento:          | Memoria                                                                                                    |
| Descripción:                   | Manual de usuario del visor de MÍRAME-IDEDuero.                                                                                               |
| Fecha de inicio (año/mes/día): | 2008/03/13                                                                                                    |
| Autor:                         | Juan González del Pino (JGP) y Lamamié de Clairac (LC). SITESA.<br>Vanesa Hernández Bello (VHB). CHD.<br>Javier Fernández Pereira (JFP). CHD. |
| Contribuciones:                | Pedro González Gancedo (PGG). GMV.                                                                                                    |

# **REGISTRO DE CAMBIOS DEL DOCUMENTO**

| Fecha cambio<br>(año/mes/día) | Autor de los cambios | Secciones afectadas / Observaciones                    |
|-------------------------------|----------------------|--------------------------------------------------------|
| 2008/03/13                    | JGP (SITESA)         | Versión Inicial                                        |
| 2008/03/26                    | JGP (SITESA)         | Añadidas nuevas funcionalidades                        |
| 2008/04/21                    | JGP (SITESA)         | Añadidas nuevas funcionalidades                        |
| 2008/05/27                    | DHR (SITESA)         | Añadir nueva funcionalidad: Fotos (2.1.18)             |
| 2008/11/04                    | AGC (Eptisa TI)      | Añadir Nomenclátor                                     |
| 2010/03/15                    | PGG (GMV)            | Herramienta de digitalización de puntos                |
| 2010/03/15                    | PGG (GMV)            | Herramienta de digitalización de polígonos             |
| 2010/11/15                    | JFP (CHD)            | Revisión general del documento. Actualización de       |
|                               |                      | figuras e inclusión de la página de acceso al servidor |
|                               |                      | de catálogo.                                           |

# APROBACIÓN DEL DOCUMENTO

| Fecha de aprobación (año/mes/día) |                         |
|-----------------------------------|-------------------------|
| Responsable de aprobación         | Víctor M. Arqued Esquía |

Plan hidrológico de la parte española de la demarcación hidrográfica del Duero Página 3

| 1. INTRODU             | CCIÓN                                     | 7        |
|------------------------|-------------------------------------------|----------|
| 1.1. Obje              | tivo                                      | 8        |
| 1.2. Reference         | ias                                       | 8        |
| 2. INTRODU             | CCIÓN FUNCIONALIDAD BÁSICA                | 9        |
| 2.1. Barra             | a de herramientas                         | . 10     |
| 2.1.1.                 | Actualizar mapa                           | . 10     |
| 2.1.2.                 | Histórico previo                          | . 10     |
| 2.1.3.                 | Histórico posterior                       | . 10     |
| 2.1.4.                 | Mover mapa                                | . 10     |
| 2.1.5.                 | Aumentar zoom                             | 11       |
| 2.1.6.                 | Disminuir zoom                            | . 11     |
| 2.1.7.                 | Ir a mapa inicial                         | . 11     |
| 2.1.8.                 | Botón de información. Identificar feature | . 12     |
| 2.1.9.                 | Guardar mapa actual                       | . 13     |
| 2.1.10.                | Imprimir mapa                             | . 13     |
| 2.1.11.                | Insertar Foto                             | . 13     |
| 2.1.12.                | Digitalizar Punto                         | . 14     |
| 2.1.13.                | Digitalizar un polígono                   | . 15     |
| 2.1.14.                | Exportar a KML (Google Earth)             | . 16     |
| 2.1.15                 | Medir distancias                          | 17       |
| 2.1.16                 | Medir áreas                               | 17       |
| 2.1.10.                | Buscar en Nomenclátor                     | 17       |
| 2.1.17.                | Mover mana hacia el norte                 | 19       |
| 2.1.10.                | Mover mapa hacia el sur                   | 19       |
| 2.1.19.                | Mover mapa hacia el este                  | 19       |
| 2.1.20.                | Mover mapa hacia el oeste                 | 19       |
| 2.1.21.<br>2.2 Table   | a de contenido                            | 19       |
| 2.2. 1000              | Listado de canas                          | 20       |
| 2.2.1.                 | I evenda                                  | 20       |
| 2.2.2.                 | Añadir servidor WMS                       | 22       |
| 2.2.3.                 | Buscador de metadatos                     | 22       |
| 3 NOMENC               |                                           | 23       |
| 3.1 Årea               |                                           | 24       |
| 3.1. Alca              | Checkhov "filtrar por área"               | 26       |
| 3.1.1.                 | Mover mana                                | 20       |
| 3.1.2.                 | Mover mana                                | 20       |
| 3.1.3.                 | Alejor mono                               | 20       |
| 3.1.4.                 | Ir a mana inicial                         | 27       |
| 3.1.J.                 |                                           | 27       |
| 3.2. Noin              | Picquede evente                           | 27       |
| 3.2.1.                 | Busqueda por cualquier palabra            | 27       |
| 3.2.2.                 | Dusqueda por todas las palabras           | 27       |
| 3.2.3.                 | Utilizzación de caracteres comodín        | 21       |
| 3.2.4.<br>2.2 Tino     |                                           | 20       |
| 3.3. 1100<br>2.4 Dogin | maión                                     | . 20     |
| 5.4, Pagii             | IdCIOII                                   | 20<br>20 |
| 3.3. ACCI              | עוולא                                     | . 2ð     |
| 3.3.1.                 | Buscar                                    | . 29     |
| 3.3.2.                 | LIIIplar                                  | . 29     |
| 3.6. Panta             |                                           | . 29     |
| 3.6.1.                 | Nueva busqueda                            | . 30     |
| 3.6.2.                 | Redefinir busqueda                        | 30       |

# ÍNDICE DE FIGURAS

| Figura 1. Pantalla del visor de Mírame-IDEDuero.                                                      | 9      |
|----------------------------------------------------------------------------------------------------|--------|
| Figura 2. Ejemplo de aumento de zoom en un área del mapa.                                             | 11     |
| Figura 3. Obtener información de una entidad en el mapa. Paso 1: Seleccionar capa.                    | 12     |
| Figura 4. Obtener información de una entidad en el mapa. Paso 2: Hacer clic en la zona del mapa y ver | datos. |
|                                                                                                    | 13     |
| Figura 5. Insertar imágenes. Paso 1: Hacer clic en la zona del mapa donde se ha tomado la imagen      | 14     |
| Figura 6. Insertar imágenes. Paso 2: Introducir datos vinculados a la imagen.                         | 14     |
| Figura 7. Ventana de digitalización de puntos                                                         | 15     |
| Figura 8. Ventana de digitalización de polígonos                                                      | 16     |
| Figura 9. Ventana de búsqueda en Nomenclátor                                                          | 18     |
| Figura 10. Ventana de resultados de Nomenclátor                                                       | 18     |
| Figura 11: Funcionalidades de la tabla de contenido del visor.                                        | 20     |
| Figura 12. Abrir de listado de capas                                                                  | 20     |
| Figura 13. Listado de capas                                                                           | 21     |
| Figura 14. Leyenda                                                                                    | 22     |
| Figura 15. Escoger capas de nuevo servidor WMS                                                        | 23     |
| Figura 16: Pantalla de inicio del servidor de catálogo de Mírame-IDEDuero.                            | 24     |
| Figura 17. Pantalla del Nomenclátor de Mírame-IDEDuero                                                | 25     |
| Figura 18. Nomenclátor. Acercar mapa.                                                                 | 26     |
| Figura 19. Nomenclátor. Búsqueda por nombre.                                                          | 27     |
| Figura 20. Nomenclátor. Búsqueda por tipo de entidad.                                                 | 28     |
| Figura 21. Nomenclátor. Paginación de resultados.                                                     | 28     |
| Figura 22. Nomenclátor. Pantalla de resultados                                                        | 29     |
| Figura 23. Nomenclátor. Pantalla de resultados (búsqueda fallida)                                     | 29     |
| -                                                                                                    |        |

# ABREVIATURAS Y SÍMBOLOS UTILIZADOS

| CE Comunidad Europea<br>CHD Confederación Hidrográfica del Duero                                                                                                    |
|----------------------------------------------------------------------------------------------------|
| DHD Demarcación Hidrográfica del Duero<br>DMA Directiva Marco del Agua Directiva 2000/60/CE por la que se establece un marco                                                                 |
| comunitario de actuación en el ámbito de la política del agua.                                                                                                    |
| INSPIRE Directiva 2007/2/CE, por la que se crea la infraestructura europea de datos espaciales<br>IPH Instrucción de planificación hidrológica, aprobada por la orden APM/2656/2008 de 10 de |
| septiembre.                                                                                                    |
| HTML HyperText Markup Language (Lenguaje de Marcado de Hipertexto). Es el lenguaje de                                                                                                    |
| marcado predominante para la elaboración de paginas web.                                                                                                    |
| SUPER                                                                                                    |
| ROT                                                                                                    |
| RAD                                                                                                    |
|                                                                                                    |

Munne

# 1. INTRODUCCIÓN

De acuerdo con el artículo 87.2 del Reglamento de la Planificación Hidrológica, el Comité de Autoridades Competentes de la demarcación promoverá la elaboración y mantenimiento de un sistema de información sobre el estado de las masas de agua que permita obtener una visión general del mismo, teniendo en cuenta también los objetivos ambientales específicos de las zonas protegidas. Este sistema de información, además de constituir un elemento básico para la planificación y elaboración de los programas de medidas, se utilizará para el seguimiento del Plan Hidrológico.

Además de esta motivación explicita, tanto el Reglamento como, en particular, la Instrucción de Planificación Hidrológica hacen referencia a la necesidad de disponer de un sistema de información para la definición de las masas de agua y para dar soporte al registro público de zonas protegidas. También se hace referencia a esta necesidad en el apartado 8 de la IPH, dedicado a los programas de medidas, cuando se indica que la estimación de los efectos de las medidas sobre el estado de las masas de agua de la demarcación hidrográfica se realizará utilizando modelos de acumulación de presiones y simulación de impactos basados en sistema de información geográfica.

Un interés añadido también radica en disponer la información en el formato digital requerido para su transmisión a la Unión Europea por el estado español. La Confederación Hidrográfica del Duero, como organismo de cuenca promotor del Plan deberá facilitar al estado la información digital correspondiente a la demarcación del Duero: tablas de datos y cartografías digitales.

A estas razones se une el interés de la Confederación por disponer de un banco de información que dé el adecuado soporte al proceso planificador y que permita desarrollar y consolidar circuitos de mejora continua sobre los propios datos.

Por todo ello, la Confederación Hidrográfica del Duero, recogiendo una iniciativa de la Dirección General del Agua del Ministerio de Medio Ambiente, y Medio Rural y Marino, ha abordado la construcción de un sistema gestor de esta información aprovechando la tecnología que ofrecen las bases de datos espaciales. Se trata de un proyecto piloto que se desarrolla en colaboración con otros grupos técnicos de diversos estados miembros de la Unión Europea y que persigue la definición de datos y de procedimientos normalizados de acuerdo con principios de interoperabilidad y transparencia. Para su construcción se han tenido en cuenta los siguientes requisitos de diseño:

- 1. Almacén y gestor de la información: El sistema ha de ser capaz de almacenar con garantía la voluminosa información a utilizar y, a su vez, permitir el establecimiento de las correspondientes relaciones entre campos, tablas y entidades espaciales, que garanticen la integridad de la base de datos, cuyo modelo recoge los requisitos de documentación que fija la Instrucción de Planificación Hidrológica.
- 2. Mantenimiento de distintas versiones de datos: El sistema ha de permitir el mantenimiento de distintas versiones de la información, que vienen a corresponder con distintos hitos en el trabajo. Por ejemplo, ha de quedar claro cual es la información con la que se aprueba el Plan Hidrológico y cual es la información actualizada posteriormente.
- 3. Único conductor de datos para el Plan Hidrológico del Duero: El sistema ha de ser el referente obligado para la información que su usa en la preparación del Plan y de sus ulteriores revisiones. Eso no significa necesariamente que la información deba estar contenida en el propio sistema sino que, cuando menos, debe ser el canalizador de la información que se use y de la que se pueda disponer a partir de servicios distribuidos que la ofrezcan.
- 4. Accesible a través de Web con autentificación: El sistema ha de resultar accesible a través de Internet a modo de páginas HTML. Deberá disponer de una parte pública sin restricciones de acceso a datos y servicios que tengan este carácter y otra parte restringida, accesible según distintos perfiles de usuario.
- 5. Plataforma acorde con la Directiva 2007/2/CE: Mediante la citada Directiva se crea la infraestructura europea de datos espaciales, ello supone una normalización de ámbito europeo en cuanto a servicios y datos espaciales, y a la adopción generaliza de redes de servicios distribuidos con información interoperable donde el responsable y productor del dato es quien lo soporta y lo ofrece a la comunidad. Es este sentido, nuestro sistema de información deberá contribuir eficazmente al fortalecimiento de la Infraestructura Española de Datos Espaciales que coordina el Ministerio de Fomento a través del

Instituto Geográfico Nacional, y a su vez contribuir también eficazmente al fortalecimiento del Sistema de Información del Agua que desarrolla el Ministerio de Medio Ambiente, y Medio Rural y Marino, a través de la Dirección General del Agua.

- 6. Plataforma generadora de informes objetivos: El sistema, apoyándose en la información que almacena y en aquella otra con la que es capaz de interoperar, debe producir diversos tipos de informes, entre los que cabe destacar los de transmisión de la información de nuestro Plan Hidrológico al Ministerio de Medio Ambiente, y Medio Rural y Marino para atender las obligaciones españolas, semejantes a las del resto de los estados miembro de la Unión Europea, de informe a la Comisión Europea; los informes sobre compatibilidad con el Plan Hidrológico del Duero de las solicitudes de uso privativo de las aguas por parte de los usuarios, y cualquier otro tipo de informe que en su momento requiera ser atendido y analizado a luz de las disposiciones establecidas en el Plan Hidrológico.
- 7. Plataforma normalizada para el intercambio con Portugal: Como se ha explicado inicialmente uno de los retos a los que nos enfrentamos es la preparación de un Plan Hidrológico de la demarcación internacional del Duero reuniendo información de las dos partes nacionales, portuguesa y española del Duero. Dado que ambos estados están obligados por Directiva Inspire (2007/2/CE, antes citada), parece la línea tecnológica más adecuada para favorecer los intercambios de información con el citado propósito, así como para atender otras obligaciones de intercambio derivadas de la aplicación del Convenio de Albufeira.
- 8. Favorecer la participación pública y la difusión de la información: Se trata de aprovechar los principios de la gobernanza electrónica, según la cual las administraciones públicas, apoyadas en las tecnologías de la información y la comunicación, mejoran la prestación de servicios y la difusión de la información, para que los interesados puedan involucrarse en la toma de decisiones que conlleva la producción del Plan Hidrológico, para que este resulte más útil y eficaz en la dirección de la consecución de los objetivos que persigue.
- 9. Situar a la Confederación Hidrográfica del Duero en la estela tecnológica adecuada: El esfuerzo económico y el tiempo requerido para la construcción de estos sistemas aconsejan que sean desarrollados de acuerdo con tecnologías que tengan proyección y sean independientes, residiendo el control del desarrollo en la propia Confederación Hidrográfica del Duero siempre que sea posible.

Este sistema de información (Mírame-IDEDuero), que también pretende ser soporte de los propios contenidos del Plan Hidrológico para su distribución a los ciudadanos, se espera completar cuando se presente la versión del Plan Hidrológico del Duero para iniciar su procedimiento de aprobación, pero actualmente ya es una realidad que puede visitarse a través de la página web de la Confederación Hidrográfica del Duero, o directamente escribiendo en el navegador la dirección: http://www.mirame.chduero.es/.

Superada esa fase, el sistema requerirá de un mantenimiento y de la incorporación de circuitos de mejora sobre la propia información, con el propósito de que cada vez sea más completa y más fiable.

# 1.1.Objetivo

El objeto del presente documento es realizar un manual de ayuda que sirva para explicar la funcionalidad de la aplicación del visor de Mírame-IDEDuero, mediante el cual es posible visualizar las entidades geográficas almancenadas en el sistema de información, así como acceder a sus principales características.

# **1.2.** Referencias

- Documento de diseño técnico de aplicación: "DT12DMADuero09Viewer.pdf"
- Documento Plan de Pruebas: "PP13DMADuero\_09\_Viewer.pdf"

# 2. INTRODUCCIÓN FUNCIONALIDAD BÁSICA

La aplicación del visor de Mírame-IDEDuero es accesible a cualquier usuario, vía URL mediante la siguiente dirección:

http://www.mirame.chduero.es/DMADuero 09 Viewer/

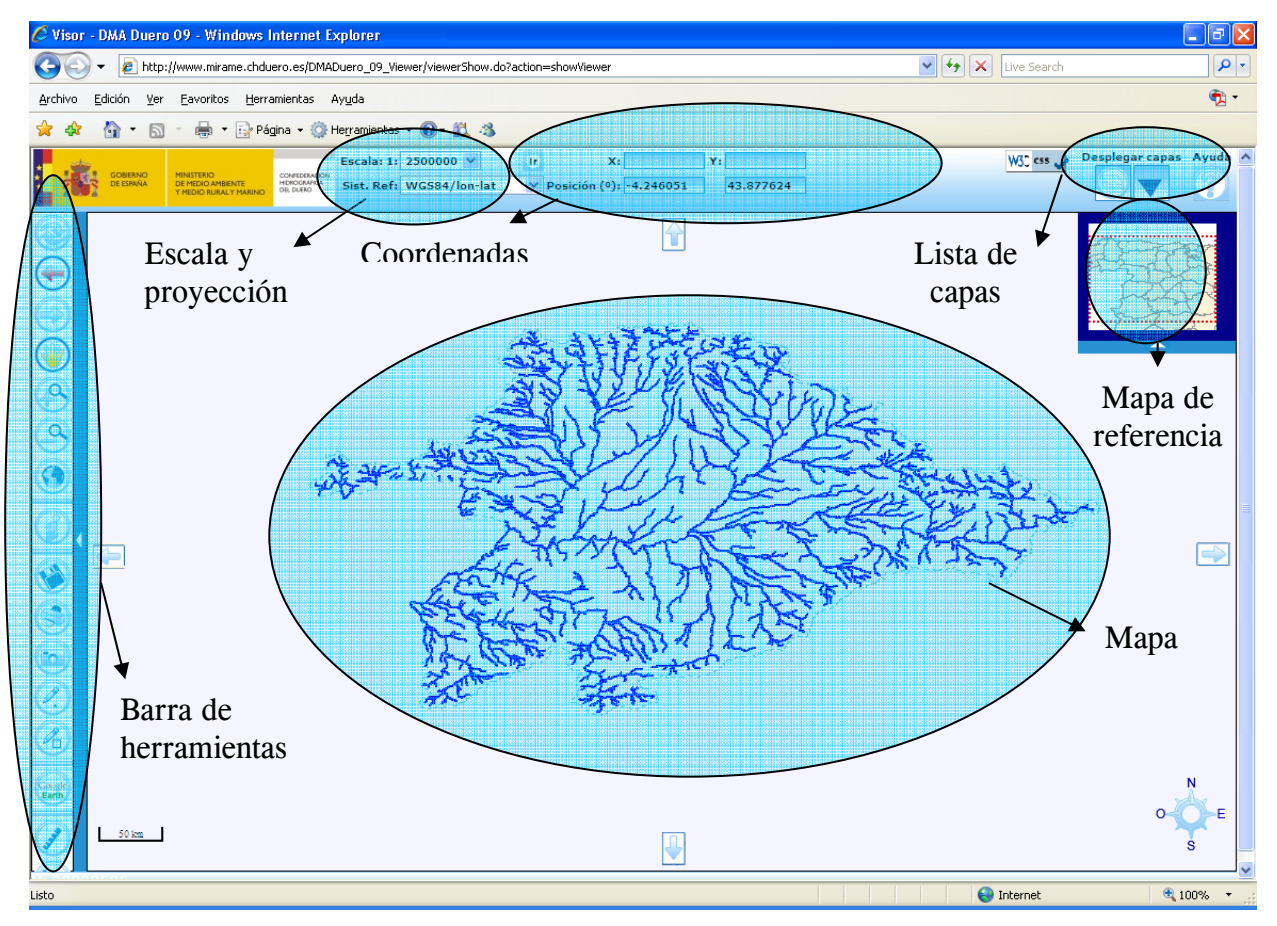

Figura 1. Pantalla del visor de Mírame-IDEDuero.

A continuación enumeramos las partes de las que se compone el visor:

- **Barra de herramientas.** Situada en la parte izquierda. Contiene distintas utilidades para poder utilizar en el visor. Se explicarán detalladamente más adelante.
- **Escala.** Situada en la parte superior-izquierda. Aquí está la escala del mapa actual. Se puede cambiar la escala actual seleccionando una de las escalas disponibles.
- **Proyección.** Sistema de proyección del mapa. Es posible cambiar el sistema de proyección actual abriendo el desplegable y eligiendo la proyección.
- **Coordenadas.** Situada en la parte superior. Contiene información acerca de las coordenadas en donde esté situado el puntero. También indicará la unidad de medida entre paréntesis.
- Ir a coordenadas. Introduzca en los campos "X" e "Y" y haga clic en el botón "Ir". Si las coordenadas (en el sistema de referencia del mapa actual) están dentro del mapa inicial, el mapa se centrará en dichas coordenadas y mostrará una etiqueta. En caso contrario, el visor le mostrará un mensaje de error.

- Mapa de referencia: mapa que refleja la situación del mapa desde una perspectiva más amplia. Haciendo clic sobre la flecha de la parte inferior del mapa de referencia se puede plegar el mapa. Además si se desea se puede mover el mapa desde el mapa de referencia, arrastrando la zona resaltada en rojo al punto del mapa de referencia que se desee.
- Mapa: contiene la lista de capas activas en el visor.
- Listado de capas: haciendo "clic" sobre el botón situado en la parte superior derecha (icono 💟 o 🔽 se accede a la ventana de visualización de capas. Aquí podremos seleccionar las capas que

ueramos sean visibles en el mapa principal, seleccionar las capas de las que queramos más información, y acceder a los metadatos de cada una de las capas.

• Ayuda: haciendo "clic" sobre el último botón situado en la parte superior derecha de la pantalla se accede a una nueva ventana que muestra una ayuda para el manejo de la aplicación.

# 2.1. Barra de herramientas

A continuación iremos explicando detalladamente cada funcionalidad de la barra de herramientas.

#### 2.1.1. Actualizar mapa

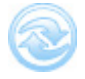

Haciendo clic sobre este icono se actualizará el mapa con las capas que hayan sido modificadas desde la última vez en que se actualizó dicho mapa. Es por ello que, cuando se seleccione alguna capa, ésta **no será visible en el mapa cuando se pulse el botón "Actualizar".** 

# 2.1.2. Histórico previo

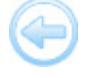

Esta opción, si está habilitada, permite navegar hacia el mapa que se ha estado consultando anteriormente.

# 2.1.3. Histórico posterior

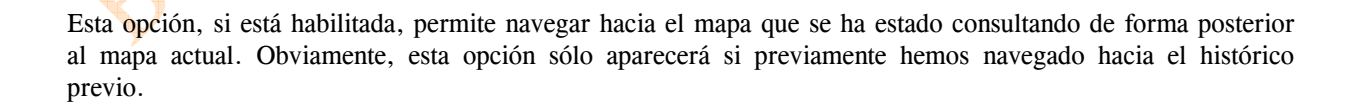

#### 2.1.4. Mover mapa

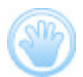

Al hacer clic sobre ésta opción, se podrá mover el mapa principal, simplemente manteniendo pulsado el ratón y arrastrándolo hacia el lado deseado. Soltar el botón del ratón en el momento en que se desee actualizar el mapa.

#### 2.1.5. Aumentar zoom

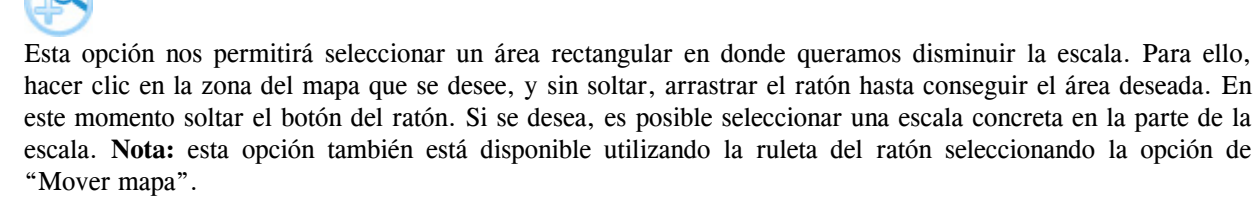

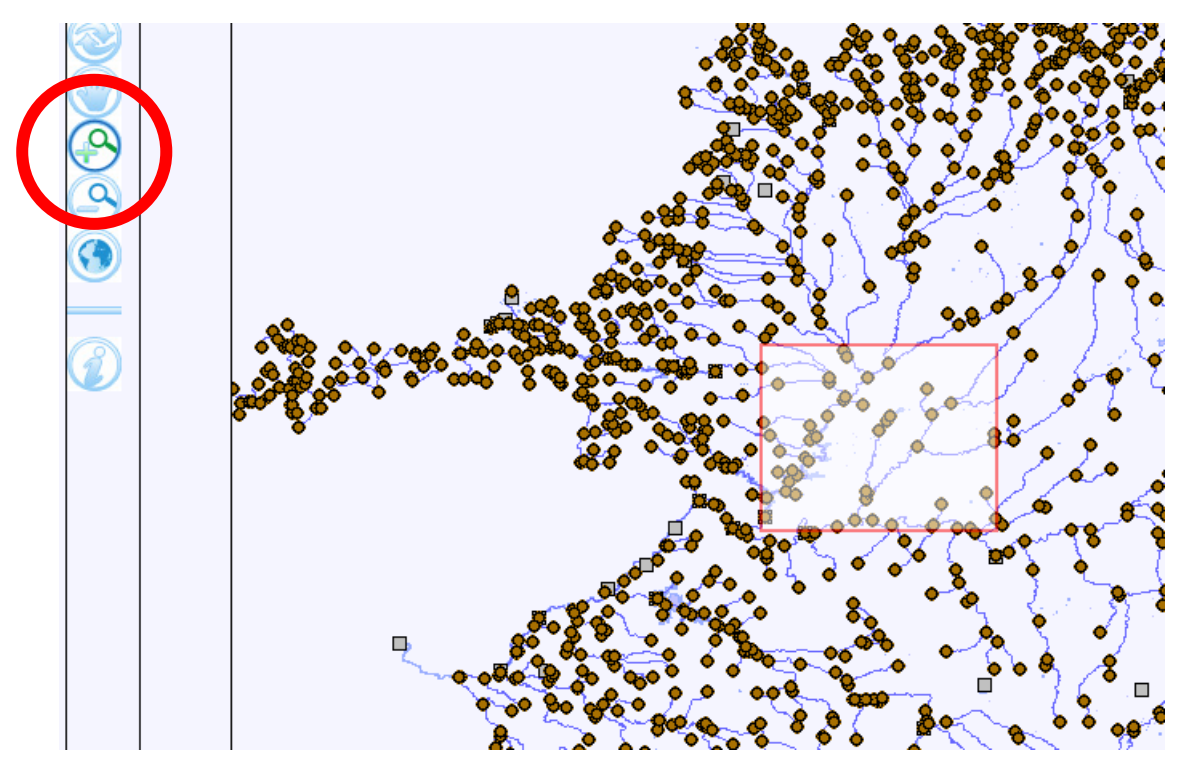

Figura 2. Ejemplo de aumento de zoom en un área del mapa.

### 2.1.6. Disminuir zoom

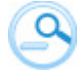

Para disminuir el zoom simplemente seleccionar esta opción y pulsar en la parte del mapa que se desea alejar. Si se desea, es posible seleccionar una escala concreta en la parte de la escala. Nota: esta opción también está disponible utilizando la ruleta del ratón seleccionando la opción de "Mover mapa.

### 2.1.7. Ir a mapa inicial

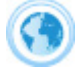

Seleccionando esta opción se nos mostrará el mapa en su extensión inicial mostrando toda la parte española de la demarcación del Duero.

# 2.1.8. Botón de información. Identificar feature

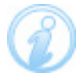

Esta opción permite identificar en el mapa aquellas entidades que se deseen. Para ello seleccione esta opción en la barra de herramientas, después siga estos pasos:

• Seleccione la capa que desee identificar en el listado de capas (icono v y a continuación seleccionar a través del botón⊙).

| Eucador de metadatos<br>Afradir servidor UMO                                                                                                    |        | Tabla de co                                                                                                    | ntenido [               |
|----------------------------------------------------------------------------------------------------|--------|----------------------------------------------------------------------------------------------------|-------------------------|
| Tabla de contenido       Leyenda         Hidrología superficial       Image: Seleccionar         Fotos Image: Fotos Image: Seleccionar       Seleccionar         Masas de agua río Image: Seleccionar       Image: Seleccionar         Masas de agua río Image: Seleccionar       Image: Seleccionar         Lagos y humedales Image: Seleccionar       Image: Seleccionar         Lagos y humedales Image: Seleccionar       Image: Seleccionar         Embals Image: Seleccionar       Image: Seleccionar         Image: Seleccionar       Image: Seleccionar         Image: Selecciona |        | Capas                                                                                                    | Buscador de metadatos   |
| Embals · · · · · · · · · · · · · · · · · · ·                                                                                                    |        | Tabla de contenido       Leyenda         Hidrología superficial       Nodos de río O (-) (P) (P)         Fotos O (-) (P) (P)       I         Canales O (-) (P) (P)       I         Masas de agua río O (-) (P) (P)       I         Ríos 25.000 (IGN) O (-) (P) (P)       I         Lagos y humedales O (-) (P) (P)       I         Lagunas Localizational       I (P) (P)                                                                                                    | Seleccionar<br>una capa |
|                                                                                                    | N<br>N | Embals  Other Embals  Embals | ⊃⇔⊛⊛⊑                   |

Figura 3. Obtener información de una entidad en el mapa. Paso 1: Seleccionar capa.

• Haga clic en la zona de mapa que desee identificar. En el caso de que la capa no disponga de esa funcionalidad, el sistema mostrará un mensaje indicándolo. En el caso de que sí permita esa funcionalidad, se mostrará una lista de atributos de esa entidad seleccionada. Si la entidad lo permite, aparecerá un enlace para ver dicha entidad en la parte alfanumérica de Mírame-IDEDuero, por si se desea acceder a los formularios completos.

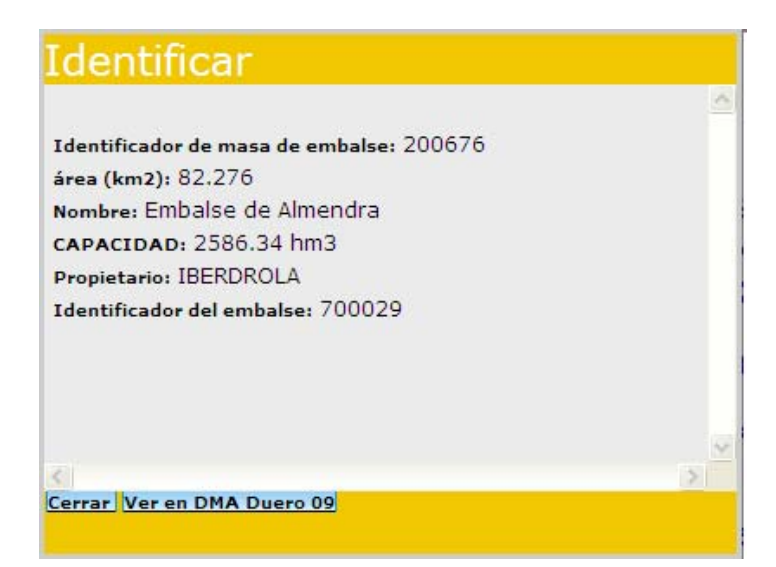

Figura 4. Obtener información de una entidad en el mapa. Paso 2: Hacer clic en la zona del mapa y ver datos.

#### 2.1.9. Guardar mapa actual

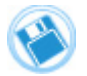

Seleccionando esta opción podremos guardar el mapa en uno de los formatos posibles (jpg ó png). También es posible añadir un título a la imagen generada.

#### 2.1.10.Imprimir mapa

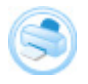

Con esta opción nos aparecerá la imagen con el mapa y una serie de datos más. Si se desea se puede introducir un título a esta imagen.

#### 2.1.11.Insertar Foto

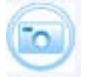

Nota: Para poder utilizar esta utilidad es necesario ser usuario registrado en el sistema.

Esta herramienta permite insertar imágenes en la aplicación, asociándolas a entidades ya existentes. Haga un clic en este icono, y tras comprobar que el sistema de referencia es el deseado, pinche sobre el lugar del mapa en el que quiera posicionar la foto. Aparecerá un mensaje indicando las coordenadas seleccionadas y permitiendo el enlace a la aplicación alfanumérica de Mírame-IDEDuero. En esta otra ventana deberá seleccionar el archivo que contiene la foto, así como la entidad a la cual quiere asociarla, aparte de otro tipo de información adicional.

Pulsando sobre el botón "Asociar" se comprobará si se ha insertado correctamente la imagen, la cual mediante un refresco del visor, deberá aparecer al seleccionar la capa "Fotos" en la posición inicialmente elegida.

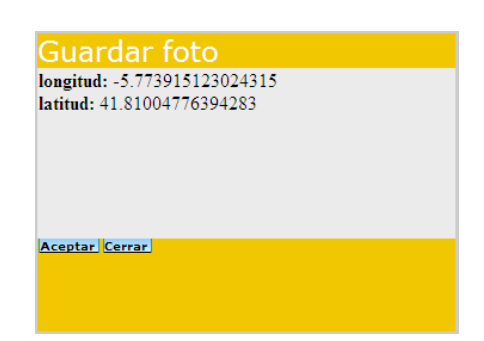

Figura 5. Insertar imágenes. Paso 1: Hacer clic en la zona del mapa donde se ha tomado la imagen.

| 🖉 Administracion de imagenes - Windows Internet Explorer                                                                                                    |          |
|----------------------------------------------------------------------------------------------------|----------|
| 💽 🕞 👻 👔 http://www.mirame.chduero.es/DMADuero_09/imagenAdd.faces?longitudeParam=-5.3929413204592638JatitudeParam 🕑 😝 🗙 Live Search                                                                                                    | <b>ب</b> |
| Archivo Edición Ver Eavoritos Herramientas Ayuda                                                                                                    | 🤁 -      |
| 👷 🏘 - 🖓 - 🔊 - 🖶 - 📴 Página - 🎯 Herramientas - 🔞 - 🎎 🦓                                                                                                    |          |
| MONITARIO<br>DE ESINUA<br>NECOSIMUALI Y MENO<br>NECOSIMUALI<br>NECOSIMUALI Y MENO<br>NECOSIMUALI<br>NECOSIMUALI Y MENO<br>NECOSIMUALI<br>NECOSIMUALI<br>NE |          |
| Administracion de imagenes                                                                                                    |          |
| Longitud-5.392941320459263 Latitud:41.905291214584096 Sistema:EPSG:4326                                                                                                    |          |
| Proporcione los datos asociados de la imagen                                                                                                    |          |
| Entidad que esocia:<br>Canalizaciones - 1301069 - AYO DE VALDE O ARROYO DE VALDEBUNCO V                                                                                                    |          |
| Orientación: Seleccione una opción 💙 *                                                                                                    |          |
| Asociar                                                                                                    |          |
| CHD -miércoles, 24 de noviembre de 2010 -V-20101028 oph@chduero.es Cerrar sesión Conectado: JAVIER.Perfil: Técnico.                                                                                                    | ô.       |
| Sector Sector Se                                                                                                    | 🕄 100% 🔻 |

Figura 6. Insertar imágenes. Paso 2: Introducir datos vinculados a la imagen.

# 2.1.12.Digitalizar Punto

Nota: Para poder utilizar esta utilidad es necesario ser usuario registrado en el sistema.

Esta herramienta permite digitalizar un punto en la situación geográfica en la que hagamos clic. Tras la digitalización aparece el diálogo mostrado en la Figura 7. En él aparecen los datos de la posición geográfica en coordenadas ED50 y el resultado de la intersección del punto digitalizado con las siguientes capas:

- Elevación del terreno.
- Subcuencas.
- Municipios.
- Provincia.
- Unidades Hidrogeológicas.
- Masa de agua subterránea horizonte superior.

- Masa de agua subterránea horizonte inferior o general.
- Segmentos de río.
- Segmentos de lago.
- Segmentos de embalses.
- Segmentos de canal.

| Coordenada X (ED 50)                                  |   | 290032.91182581684 |   |
|-------------------------------------------------------|---|--------------------|---|
| Coordenada Y (ED 50)                                  |   | 4651392.264183773  |   |
| Elevación del terreno (m)                             |   | 736                |   |
| Gid subcuenca                                         |   | 2500241            |   |
| Gid municipio                                         |   | 2700507            |   |
| Id provincia                                          |   | 49                 |   |
| Id sistema de explotación                             |   | 4                  |   |
| Gid Unidad hidrogeológica                             |   | 2                  |   |
| Id masa de agua subterranea superior (horizonte<br>A) | • | 400031             |   |
| Id masa de agua subterranea inferior (horizonte<br>B) | • | -                  |   |
| Identificador de fuente superficial                   | ☑ | Río Cea - 500509   | - |

Figura 7. Ventana de digitalización de puntos.

En la parte inferior de la ventana de digitalización se muestra un combo con las posibles entidades a las cuales se puede asociar el punto creado. Estas entidades serán:

- Captación.
- Industria.
- Piscifactoría.
- Explotación Ganadera.
- Central térmica.
- Central hidroeléctrica.

Una vez hemos seleccionado la entidad que se desea crear se pulsa el botón "Cargar" de forma que se abre una nueva pantalla con todos los campos correspondientes a la entidad en blanco con el objetivo de que el usuario los complete. La entidad, pues ha sido creada.

#### 2.1.13.Digitalizar un polígono

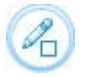

Nota: Para poder utilizar esta utilidad es necesario ser usuario registrado en el sistema.

Con esta herramienta tenemos la posibilidad de digitalizar un polígono. Para realizar esto debemos ir haciendo clic en todos los vértices del polígono deseado. Para terminar la digitalización del polígono debemos hacer doble clic en el último vértice.

Tras las digitalización de un polígono se nos preguntará si deseamos seguir con la digitalización o ya la hemos terminado. En el caso de que se quiera digitalizar más de un polígono para la misma entidad se seleccionará la opción "No" y se procederá a la digitalización de más polígonos.

Una vez hemos terminado de pintar todos los polígonos (uno o más) aparecerá un diálogo (mostrado en la figura) donde se mostrará al igual que el caso anterior el resultado de la intersección del polígono con las siguientes capas:

- Subcuenca
- Municipio
- Unidad hidrogeológica
- Sistema de explotación
- Ríos
- Lagos
- Embalses
- Canales

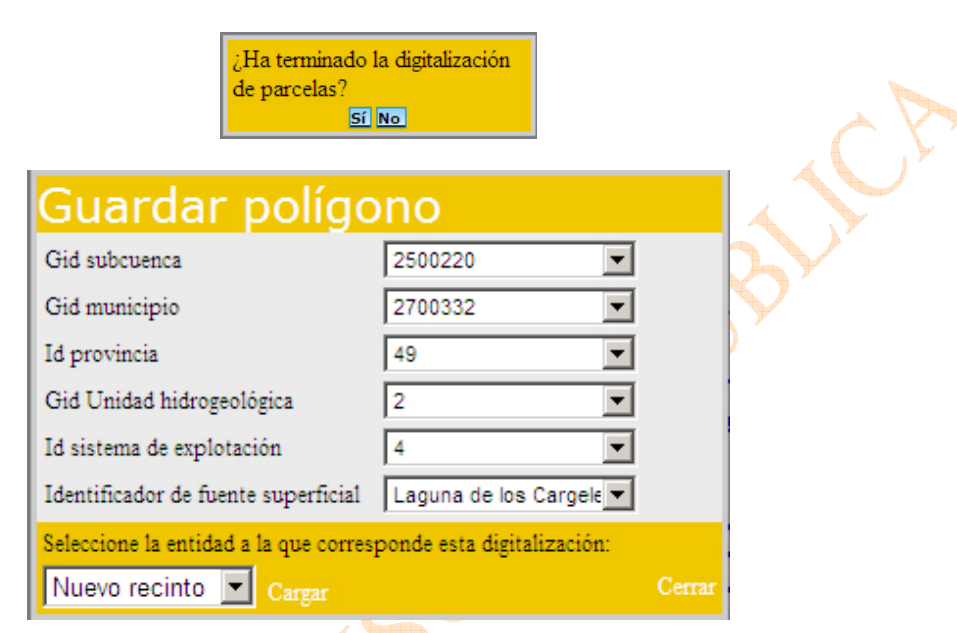

Figura 8. Ventana de digitalización de polígonos

En la parte inferior de la pantalla se muestra un combo con las entidades a las que podemos asignar la geometría que acabamos de crear. Si hemos pintado sólo un polígono tenemos las siguientes opciones:

- Nuevo Recinto.
- Campo de Golf.
- Unidad de Demanda Agraria.
- Unidad de Demanda Ganadera.

En el caso de que se haya pintado más de un polígono, sólo podremos asociarlos a las siguientes entidades:

- Unidad de Demanda Agraria.
- Unidad de Demanda Ganadera.

Tras seleccionar la entidad deseada se hace clic en "Cargar" y se abrirá una ventana nueva con todos los campos de los datos generales de la entidad seleccionada en blanco para que los rellene el usuario.

# 2.1.14.Exportar a KML (Google Earth)

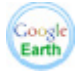

Seleccionando esta opción el visor nos enviará un fichero, el cual puede ser abierto o guardado por Google Earth. Es por esto que se requiere tener instalada una versión de Google Earth en el equipo.

# 2.1.15.Medir distancias

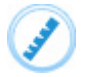

Con esta opción se pueden medir distancias en el mapa. Para ello haga un clic cada vez que desee crear un nodo del segmento en el mapa. Cuando acabe de generar la línea, haga doble clic y le aparecerá un "globo" con la distancia de dicha recta. Para borrar la recta seleccione otra herramienta del panel.

# 2.1.16.Medir áreas

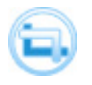

Esta herramienta permite medir áreas de polígonos cualesquiera creados en el mapa. Haga un clic para ir creando los vértices del polígono. Cuando desee medir el área de dicho polígono haga doble clic y le aparecerá un "globo" con información sobre el polígono. Para borrar el polígono seleccione otra opción del panel.

#### 2.1.17.Buscar en Nomenclátor

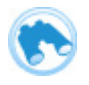

Esta herramienta permite realizar búsquedas de elementos geográficos mediante topónimos.

Haga un clic en este icono, y aparecerá la ventana del buscador en la que deberemos introducir los criterios de la búsqueda:

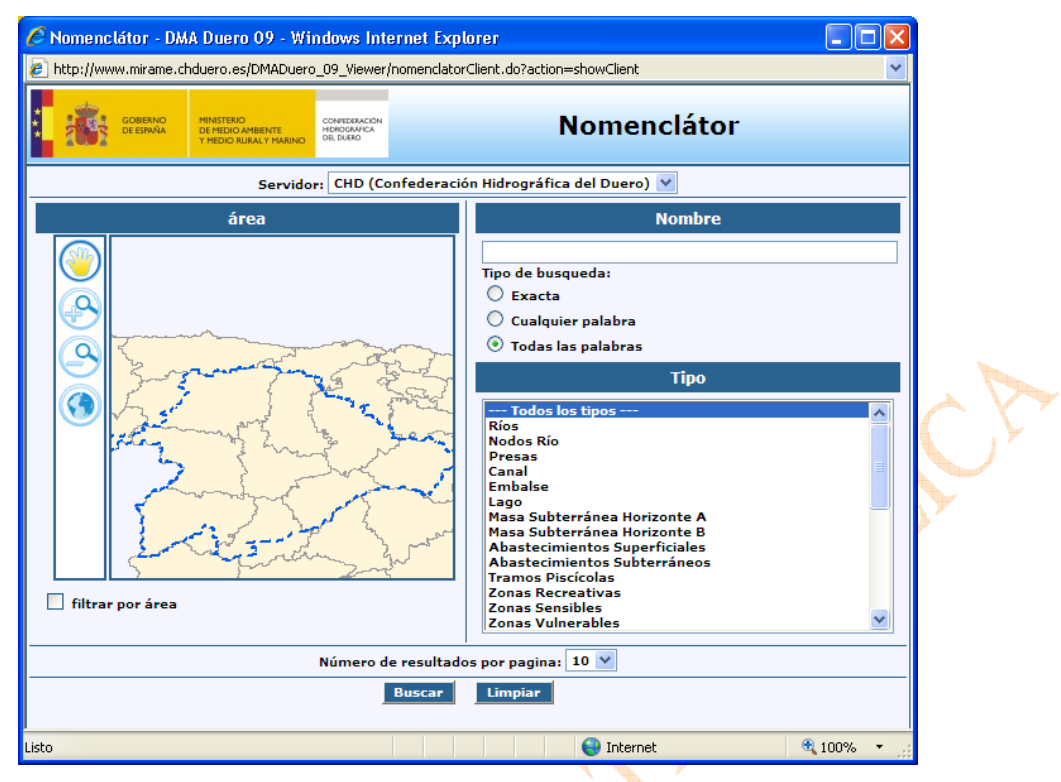

Figura 9. Ventana de búsqueda en Nomenclátor

Una vez introducido el nombre, el tipo de búsqueda y el tipo del elemento a buscar pulsaremos el botón 'Buscar' y nos aparecerá la ventana de resultados:

| GOBERNO<br>DE ESINAIA<br>DE MEDIO AMBIENTE<br>DE MEDIO AMBIENTE<br>DE MEDIO AMBIENTE<br>DE SURAIO<br>DE SURAIO | Nomenclátor                                                       |          |
|----------------------------------------------------------------------------------------------------|-------------------------------------------------------------------|----------|
| Nueva Busqu                                                                                                    | eda Redefinir Busqueda                                            |          |
| Nombre                                                                                                    | Тіро                                                              |          |
| Arroyo Abadía Lebanza                                                                                          | Río                                                               | Ø        |
| Arroyo Abeigas                                                                                                 | Río                                                               | <u>Ø</u> |
| Arroyo Abelgas                                                                                                 | Río                                                               | <u> </u> |
| Arroyo Abianos                                                                                                 | Río                                                               | <u>Ø</u> |
| Arroyo Abierta Nueva                                                                                           | Río                                                               | Ø        |
| Arroyo Adalia                                                                                                  | Río                                                               | <u>Ø</u> |
| Arroyo Adjuntos                                                                                                | Río                                                               | <u>Ø</u> |
| Arroyo Aguaduero                                                                                               | Río                                                               | <u>Ø</u> |
| Arroyo Agudilla                                                                                                | Río                                                               | <u>Ø</u> |
| Arroyo Alamillo                                                                                                | Río                                                               | Ó        |
| T                                                                                                    |                                                                   |          |
| Número<br>Pag                                                                                                  | o de entidades encontradas: 0<br>gina 1 de 1, <mark>Ir a 1</mark> |          |

Figura 10. Ventana de resultados de Nomenclátor

En esta ventana nos aparecerán todos los elementos que cumplan la condición establecida y también nos permitirá hacer Zoom al elemento en el visor.

#### 2.1.18. Mover mapa hacia el norte

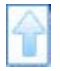

Está disponible en la parte superior del mapa. Permite mover el mapa una distancia hacia el norte.

#### 2.1.19. Mover mapa hacia el sur

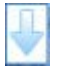

Está disponible en la parte inferior del mapa. Permite mover el mapa una distancia hacia el sur.

#### 2.1.20. Mover mapa hacia el este

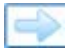

Está disponible en la parte derecha del mapa. Permite mover el mapa una distancia hacia el este.

#### 2.1.21. Mover mapa hacia el oeste

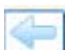

Está disponible en la parte izquierda del mapa. Permite mover el mapa una distancia hacia el oeste.

#### 2.2. Tabla de contenido

La tabla de contenido contiene información valiosa del mapa que se está observando. Alberga cuatro funcionalidades importantes:

- Listado de capas.
- Leyenda.
- Añadir nuevo servidor WMS.
- Buscador de metadatos.

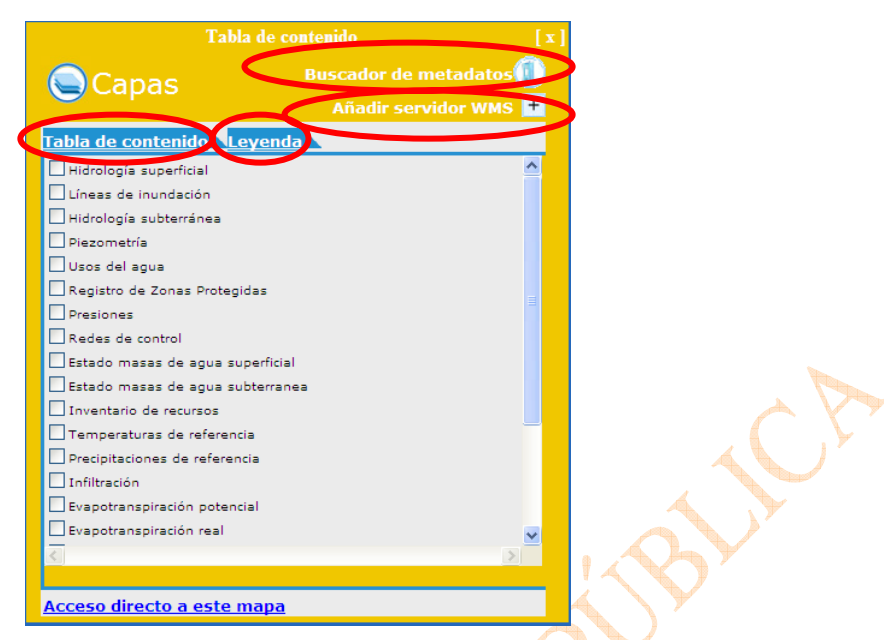

Figura 11: Funcionalidades de la tabla de contenido del visor.

# 2.2.1. Listado de capas

El listado de capas es una de las partes más importantes del visor, ya que nos permitirá cambiar los datos que se visualizarán en el mapa, además de utilizar la opción de Identificar feature (descrita anteriormente).

Para acceder a este listado, simplemente haga *clic* en la parte superior derecha del visor, tal y como muestra la Figura 12.

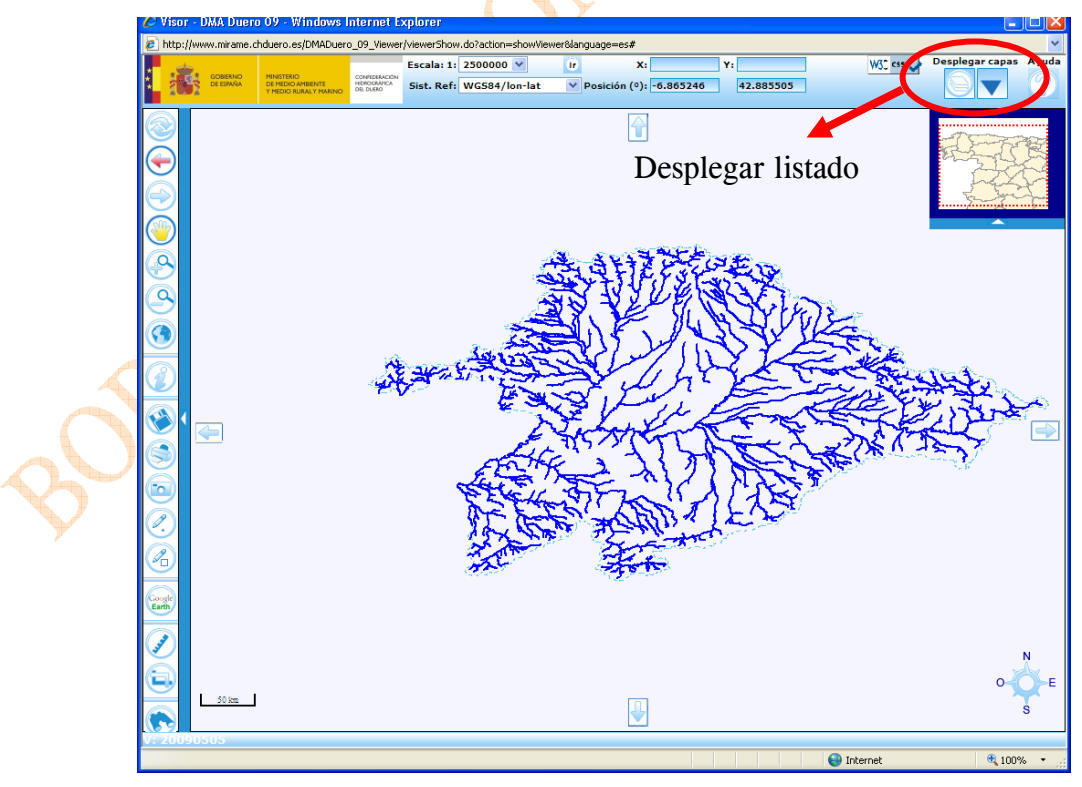

Figura 12. Abrir de listado de capas

Una vez hecho esto, se abrirá una ventana con el listado de capas. Recuerde que **puede mover esta ventana** hacia donde se desee, simplemente haciendo clic en la parte superior de la ventana y arrastrarla hasta donde se quiera. Para cerrarla simplemente pulse la "x" de la parte superior.

| Tabla de c                        | ontenido [ x          |
|-----------------------------------|-----------------------|
| Canas                             | Buscador de metadatos |
| Capab                             | Añadir servidor WMS 🛨 |
| Tabla de contenido Leyend         | a                     |
| Hidrología superficial            | <u>^</u>              |
| 🗌 Nodos de río 💿 (🝚 (🌾) 🖨         |                       |
| Fotos 🔿 (=) ({})({})              |                       |
| 🗌 Canales 🔿 (=) (🛊) (🌡) 🔛         |                       |
| Masas de agua río 🔿 (=) (-) (-)   |                       |
| Ríos 25.000 (IGN) O (-) (4) (4    |                       |
| Lagos y humedales 🔿 (=) (🁔)       |                       |
| Lagunas históricas 🔿 (=) (🎓) (4   |                       |
| 🗖 Embalses 🔿 (=) (                |                       |
| 🔲 Secciones transversales de ríos |                       |
| 🗌 Líneas de inundación            |                       |
| 🗌 Hidrología subterránea          |                       |
| Piezometría                       |                       |
| Usos del agua                     |                       |
| 🗌 Registro de Zonas Protegidas    |                       |
| Presiones                         | ×                     |
| <u> </u>                          | >                     |
|                                   |                       |
| Acceso directo a este mapa        |                       |

Figura 13. Listado de capas

Una vez desplegada esta ventana visualizará las distintas secciones en que se han agrupado las capas. Podrá realizar las siguientes operaciones:

- Visualizar las capas de cada una de las secciones ("Hidrología superficial", "Líneas de inundación", etc.), pulsando con el ratón sobre cada nombre.
- Seleccionar/deseleccionar capa: haciendo clic en cada capa permitirá seleccionar/deseleccionar cada capa. Nota importante: para que las capas seleccionadas se reflejen en el mapa es necesario seleccionar la opción de *Actualizar* (descrita anteriormente en el manual).
- Seleccionar/deseleccionar grupo: es posible seleccionar un grupo entero de capas. Para ello haga clic en los recuadros de grupo, alineados más a la izquierda que las capas.
- Eliminar capa: haciendo clic en el botón de eliminar capa 🗇 dicha capa será eliminada. Si la capa es la última del grupo al que pertenecía, se eliminará también dicho grupo (no puede haber grupos de capas vacíos).
- Mover capa arriba/abajo: cada capa se puede cambiar en orden de profundidad. Si se desea poner una capa encima de la inmediatamente superior, haga clic en el botón de *Mover capa arriba*. Si lo que desea es poner una capa más profunda que otra que esté inmediatamente debajo, haga clic en *Mover capa abajo*. Tenga cuidado a la hora de mover capas entre grupos (la capa más profunda y más superficial de cada grupo), ya que esto causará que todo el grupo al que pertenece la capa que se está moviendo se posicione encima ó debajo del grupo inmediatamente superior/inferior.
- **Metadatos:** si la capa lo permite, se podrá seleccionar la opción de ver metadatos . En ese momento se abrirá una ventana con los metadatos de dicha capa.
- Acceso directo a este mapa: en el visor es posible recoger los enlaces de cada mapa. Para ello dispone de un enlace en la parte inferior del listado de capas que le permitirá poder enviarlo a quien desee.

**Nota importante:** esta funcionalidad no permite el acceso directo a mapas cuando se modifica la profundidad de las capas y/o se añaden o eliminan capas.

# 2.2.2. Leyenda

La leyenda contiene las imágenes descriptivas de cada capa. Haciendo clic en la pestaña, aparecerá la leyenda del mapa con las capas que están actualmente activas.

Nota importante: es posible que alguna capa no posea una leyenda, en ese caso no aparecerá en listado de imágenes de leyendas.

| Ca    | apas                                   | +        |        |
|-------|----------------------------------------|----------|--------|
| la de | contenid: Leyenda                      |          |        |
|       | Relieve                                | ^        | $\sim$ |
|       | Curvas de Nivel<br>Equidistancia 100 m |          |        |
|       | _Hidrografía                           |          |        |
|       | Caudal Permanente                      | 1        |        |
|       | Lagos y Embalses Acequias y Canales    |          |        |
|       | Núcleos y<br>Construcciones            |          |        |
|       | Núcleos de Población                   | <u>~</u> |        |
| eso d | irecto a este mapa                     |          |        |
|       |                                        |          |        |
|       | Figura 14. Leyenda                     |          |        |

# 2.2.3. Añadir servidor WMS

Es posible añadir nuevos servidores compatibles con el protocolo WMS al visor. Para ello haga clic en el botón que aparece en la parte superior de la tabla de contenido con el símbolo +. En se momento le aparecerá un formulario que tendrá que rellenar, con dos datos:

- Título: será el grupo al que pertenezcan las capas que se añadirán. Se puede dejar vacío.
- URL: dirección URL del servidor WMS que se desea añadir.

Una vez rellenados estos campos, y si no ha habido error para obtener las capas de ese servidor, se le mostrará una ventana con todas las capas que se pueden añadir. Seleccione las capas que desee añadir al visor, y pulse "Aceptar". En ese momento las capas se irán cargando en el visor, al igual que se actualizará la leyenda con las nuevas capas.

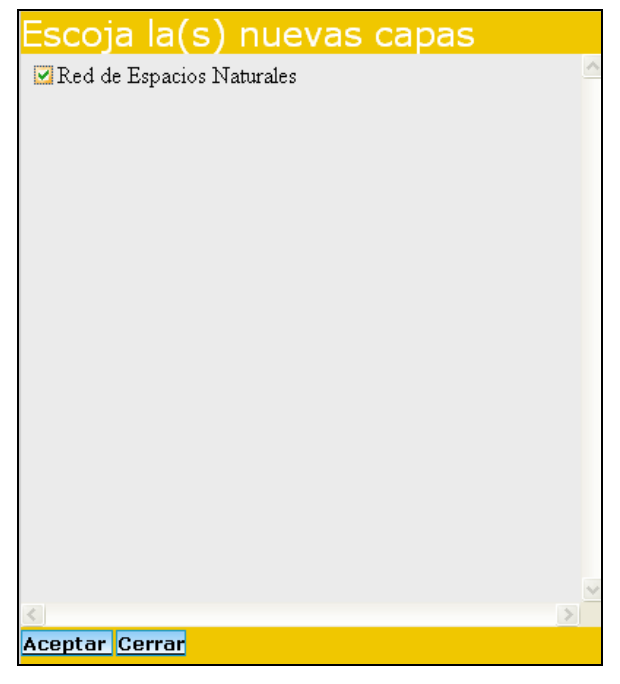

Figura 15. Escoger capas de nuevo servidor WMS

# 2.2.4. Buscador de metadatos

Es posible, además de visualizar los metadatos de cada una de las capas (icono ) de la tabla de contenidos, acceder al servidor de catálogo de Mírame-IDEDuero. Para ello se debe seleccionar, dentro de la ventana de tabla de contenidos, la opción Buscador de metadatos ).

Al servidor de catálogo se puede acceder directamente a través de la dirección: http://www.mirame.chduero.es/dueroCatalog/srv/es/main.home

La Figura 16 muestra la pantalla de acceso a dicho servidor. La página muestra los últimos metadatos actualizados y permite, a través de un buscador, para localizar los metadatos que se desee.

| 😋 🕞 👻 🔙 http://www.mirame.chduer                               | o.es/dueroCatalog/srv/es/main.home                                                                                                   | 🔽 🔄 🔀 Live Search                                        |                 |
|----------------------------------------------------------------|----------------------------------------------------------------------------------------------------|----------------------------------------------------------|-----------------|
| Archivo Edición Ver Eavoritos Herran                           | ientas Ayuda                                                                                                    |                                                          |                 |
| 🚖 🎄 🐴 🔹 🔝 👻 🖶 🔹 🔂 Págir                                        | a 🔹 🎯 Herramientas 👻 🔞 📲 🎊                                                                                                    |                                                          |                 |
|                                                                |                                                                                                    |                                                          |                 |
| DE ESPAÑA DE ESPAÑA DE MEDIO AMBIENTE Y MEDIO RURALY MARINO    | VALEBACION<br>NORONALEA<br>E DURIO                                                                                                   |                                                          |                 |
| Inicio Contáctenos Enlaces Acer                                | a de Ayuda                                                                                                    |                                                          | English Espa    |
|                                                                |                                                                                                    | Usuario Contraseña                                       | Iniciar Sesio   |
| DEDA DE SERVIDORES DE NA                                       | NEORMACIÓN GEOGRÁFICA, IMÁGENES DE SATÉLITES Y OTROS TIPOS DE I                                                                      | RECURSOS.                                                |                 |
| (Texto)                                                        | SERVIDER DE CATÁLOGO DE LA CONFEDERACIÓN HIDROGRÁFICA DEL DUE                                                                        | RO                                                       |                 |
| País/Región                                                    |                                                                                                    |                                                          |                 |
|                                                                | Consurtium, OGC.                                                                                                    | ero. Este servidor es conforme al estandar CSW 2.0.2 del | Open Geospatia  |
|                                                                | Este servidor ofrece una interfaz CSW 2.0.2 interoperable, en la dirección s                                                         | iguiente:                                                |                 |
|                                                                | Dirección del servidor CSW: http://www.mirame.chduero.es/geonetw                                                                     | vork/srv/es/csw                                          |                 |
|                                                                | Ruta a la petición GetCapabilities: http://www.mirame.chduero.es/ge                                                                  | onetwork/srv/es/csw?service=CSW&request=GetCapabili      | ties&version=2. |
|                                                                | Los objetivos del servidor de catálogo son los siguientes:                                                                           |                                                          |                 |
| Abrir el visualizador de mapas 🕨                               | Majorar el acceso a los datos y facilitar la integración de los mismos                                                               | (interesershilidad)                                      |                 |
| - Cualquiera - 💌                                               | <ul> <li>Favorecer que se comparta la información temática y georeferenciad</li> </ul>                                               | la disponible entre las organizaciones.                  |                 |
|                                                                | metadatos.                                                                                                    | uidas, con geonodos conectados a traves de la busqueda   | cruzada de      |
| Buscar                                                         | <ul> <li>Ayudar en la toma de decisiones.</li> <li>Promocionar soluciones multidisciplinarias (en torno) al desarrollo so</li> </ul> | stenible.                                                |                 |
| Vaciar Experta   Opciones                                      | Enfatizar los beneficios que proporciona la comprensión de la informa                                                                | ación geográfica.                                        |                 |
| AGREGADOS RECIENTEMENTE                                        | - Mapa vectorial                                                                                                    |                                                          |                 |
| <u></u>                                                        | > ESTADO GLOBAL DE LAS MASAS                                                                                                    |                                                          |                 |
| Dragados de rios     Derimetros de pretección de pouse         | EMBALSE                                                                                                    |                                                          |                 |
| minerales y termales                                           | Estado global de las masas                                                                                                    |                                                          |                 |
| Coberturas de Cauce                                            | categoría lago y embalse (natural,                                                                                                   |                                                          |                 |
| Canalizaciones                                                 | se clasifica a partir de estado                                                                                                    |                                                          |                 |
| <ul> <li>Zonas captación subterránea agua<br/>abast</li> </ul> | ecológico y el químico,<br>concretamente, es el peor valo                                                                            |                                                          |                 |
| Extracciones de Áridos                                         | ▶más                                                                                                    |                                                          |                 |
| <ul> <li>LINDE - Pisuerga y Carrión en<br/>Palencia</li> </ul> |                                                                                                    |                                                          |                 |
| LINDE - Pisuerga y Ribera en                                   |                                                                                                    |                                                          |                 |
| Cervera de Pisuerga                                            |                                                                                                    | A Minus and Officer Orable als                           |                 |
| LINDE - Arianzon, Vena V                                       |                                                                                                    |                                                          |                 |

Figura 16: Pantalla de inicio del servidor de catálogo de Mírame-IDEDuero.

# 3. NOMENCLÁTOR

Además de a través del icono de la barra de herramientas del visor, la aplicación del Nomenclátor es accesible a cualquier usuario, vía URL mediante la siguiente dirección:

http://www.mirame.chduero.es/DMADuero\_09\_Viewer/nomenclatorClient.do?action=showClient

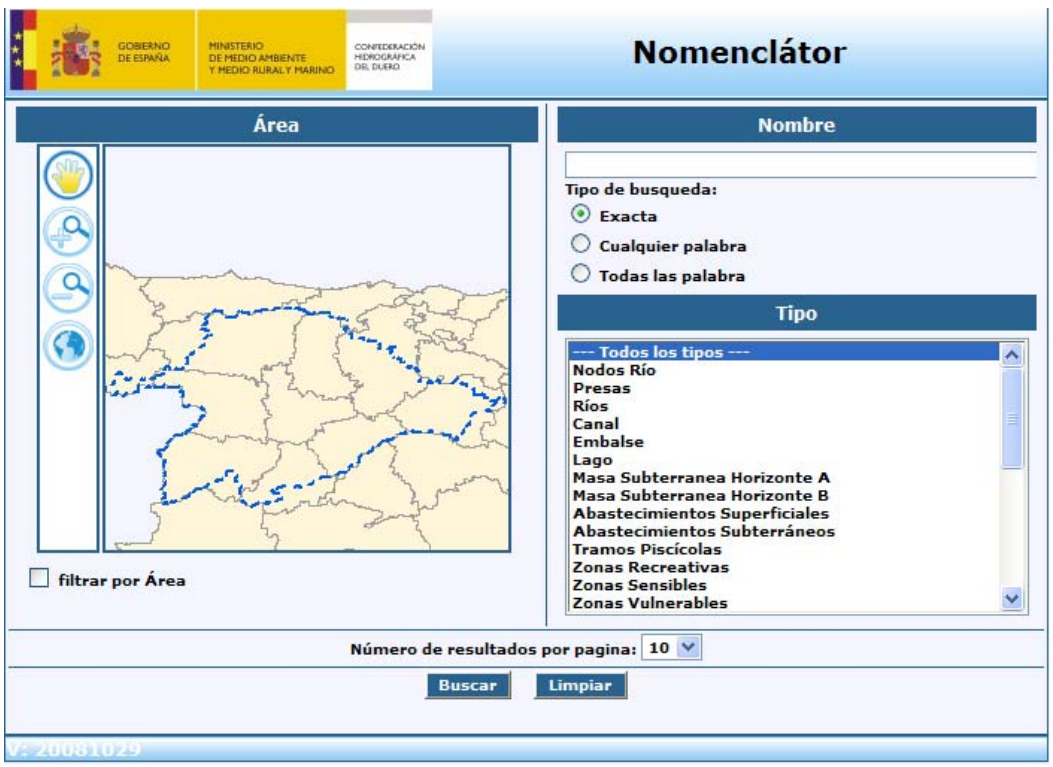

Figura 17. Pantalla del Nomenclátor de Mírame-IDEDuero

A continuación enumeramos las partes de las que se compone el cliente Nomenclátor:

- Área: permite crear especificar filtros espaciales con los que realizar se realizara la búsqueda de entidades. Mediante un checkbox se podrá activar la búsqueda por área. Para especificar el área que se establecerá como filtro se dispone de un mapa y de una barra de herramientas para navegar en él.
- Nombre: aquí se define la búsqueda por nombre de la entidad. Se podrá seleccionar entre 3 tipos de búsqueda.
- **Tipo:** se define el tipo de entidad por la que se va buscar. Contiene un listado con los tipos de entidades disponibles.
- Paginación: lista desplegable en la que se elegirá el número de resultados por página.
- Acciones: situada en la parte inferior de la pantalla, consta de dos botones: "Buscar" y "Limpiar".

En las secciones siguientes vamos a analizar cada una de estas partes.

# 3.1. Área

Permite crear un filtro espacial mediante el cual se delimitara las entidades resultantes en función de su posición.

A continuación se detalla cada uno de los componentes la barra de herramientas del mapa que nos permitirá acotar el área de búsqueda.

# 3.1.1. Checkbox "filtrar por área"

Marcando en este checkbox activamos la búsqueda por área, de forma que la búsqueda de entidades se v restringirá a la zona mostrada en el mapa.

# 3.1.2. Mover mapa

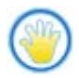

Al hacer clic sobre ésta opción, se podrá mover el mapa de búsqueda, simplemente haciendo *clic* sobre éste y arrastrando el ratón hacia el lado deseado. Soltar el botón del ratón en el momento en que se desee actualizar el mapa.

#### 3.1.3. Acercar mapa

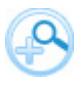

Esta opción nos permitirá seleccionar un área rectangular en donde queramos disminuir la escala, reduciendo de esta manera la zona de búsqueda. Para ello, hacer clic sobre la zona del mapa que se desee, y sin soltar, arrastrar el ratón hasta conseguir el área deseada. En este momento soltar el botón del ratón.

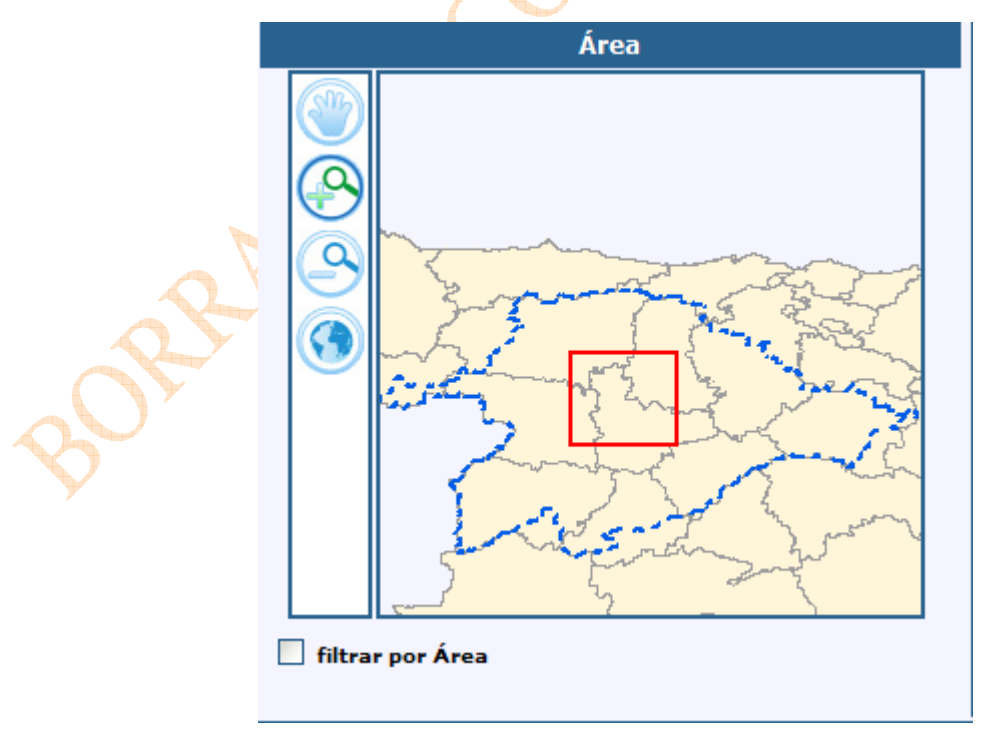

Figura 18. Nomenclátor. Acercar mapa.

# 3.1.4. Alejar mapa

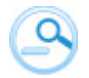

Para disminuir el zoom simplemente seleccionar esta opción y pulsar sobre la parte del mapa que se desea alejar.

# 3.1.5. Ir a mapa inicial

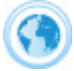

Seleccionando esta opción se nos mostrará el mapa en su extensión inicial mostrando toda la cuenca del Duero.

# 3.2. Nombre

Permite crear un filtro mediante el cual se delimitara las entidades resultantes en función de su nombre. Por defecto aparece seleccionada el tipo de búsqueda exacta.

| Nombre              |  |  |  |
|---------------------|--|--|--|
|                     |  |  |  |
| Tipo de busqueda:   |  |  |  |
| Exacta              |  |  |  |
| 🔘 Cualquier palabra |  |  |  |
| 🔘 Todas las palabra |  |  |  |
|                     |  |  |  |

Figura 19. Nomenclátor. Búsqueda por nombre.

#### 3.2.1. Búsqueda exacta

Marcando la opción "exacta", realicemos una búsqueda que busque las entidades cuyo nombre sea exactamente igual al nombre introducido.

#### 3.2.2. Búsqueda por cualquier palabra

Marcando la opción "cualquier palabra", realicemos una búsqueda que busque las entidades cuyo nombre contenga alguna de las palabras introducidas en la caja de texto que especifica el nombre buscado. Cada una de las palabras esta delimitada por un espacio en blanco.

En este tipo de búsqueda se podrán usar los caracteres de tipo comodín.

#### 3.2.3. Búsqueda por todas las palabras

Marcando la opción "todas las palabras", realicemos una búsqueda que busque las entidades cuyo nombre contenga todas de las palabras introducidas en la caja de texto que especifica el nombre buscado. Cada una de las palabras esta delimitada por un espacio en blanco.

En este tipo de búsqueda se podrán usar los caracteres de tipo comodín.

# 3.2.4. Utilización de caracteres comodín

En los tipos de búsqueda por cualquier palabra o por todas las palabras se podrá hacer uso de caracteres comodín que permiten la realización de búsquedas más versátiles. Caracteres comodines:

- ?-> representa a un único carácter cualquiera.
- \*-> representa un conjunto de caracteres cualquiera.
- !-> es el carácter de escape.

#### 3.3. Tipo

Permite crear un filtro mediante el cual se delimitarán las entidades resultantes en función de su tipo. Por defecto aparece seleccionado el elemento "Todos los tipos"

| Тіро                          |   |
|-------------------------------|---|
| Todos los tipos               | ~ |
| Nodos Río                     |   |
| Presas                        |   |
| Ríos                          |   |
| Canal                         |   |
| Embalse                       |   |
| Lago                          |   |
| Masa Subterranea Horizonte A  |   |
| Masa Subterranea Horizonte B  |   |
| Abastecimientos Superficiales |   |
| Abastecimientos Subterráneos  |   |
| Tramos Piscícolas             |   |
| Zonas Recreativas             |   |
| Zonas Sensibles               | - |
| Zonas Vulnerables             | ~ |

Figura 20. Nomenclátor. Búsqueda por tipo de entidad.

Podemos acotar la búsqueda de entidades a un tipo de específico entidad seleccionándolo en la lista.

# 3.4. Paginación

En esta sección se podrá especificar, mediante una lista desplegable, el número máximo de resultados que se visualizarán por página en la pantalla de resultados.

| Número de resultados por pagina: | 10 💌 |
|----------------------------------|------|
|                                  | 10   |
|                                  | 20   |
|                                  | 30   |
|                                  | 40   |
|                                  | 50   |

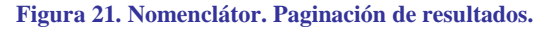

# 3.5. Acciones

Consta de dos botones "Buscar" y "Limpiar"

#### 3.5.1. Buscar

Pulsando sobre el botón "Buscar" se realizara la búsqueda de entidades utilizando los parámetros de búsqueda anteriormente especificados.

#### 3.5.2. Limpiar

Pulsando sobre el botón "Limpiar" se restauraran los filtros de búsqueda mencionados anteriormente a sus valores iniciales.

#### **3.6.** Pantalla de resultados

Una vez introducidos los criterios de búsqueda y realizada una búsqueda de acuerdo a esto, se mostrará la pantalla de resultados en la que aparecerán listadas la entidades resultantes para la pagina actual, en la parte inferior del listado se indicará el número total de entidades encontradas y el número de páginas de que costa el listado, así como la pagina actual en la que se encuentra, permitiendo al usuario navegar por las mismas mediante el botón **Ira**.

| GOBERNO<br>DE ESPAÑA HINISTERIO<br>DE MEDIO AMBIENT<br>Y MEDIO RURALY N | TE CONTEDERACIÓN<br>HOROGRAFICA<br>DEL DLERO | Nomenclátor                            |          |
|-------------------------------------------------------------------------|----------------------------------------------|----------------------------------------|----------|
|                                                                         | Nueva Busqueda                               | Redefinir Busqueda                     |          |
| Nombre                                                                  |                                              | Тіро                                   | ~        |
| Arroyo Adalia                                                           |                                              | Río                                    | <u>Ø</u> |
| Arroyo Agudilla                                                         |                                              | Río                                    | <u>Ø</u> |
| Arroyo Ariballes                                                        |                                              | Río                                    | 0        |
| Arroyo Cercos                                                           |                                              | Río                                    | <u>(</u> |
| Arroyo Cerquilla                                                        |                                              | Río                                    | <u>Ø</u> |
| Arroyo Cevico                                                           |                                              | Río                                    | Ø        |
| Arroyo Collalbillas                                                     |                                              | Río                                    | Ø        |
| Arroyo Encina                                                           |                                              | Río                                    | 0        |
| Arroyo de la Guadaña                                                    |                                              | Río                                    | 0        |
| Arroyo de la Valisa                                                     |                                              | Río                                    | 0        |
|                                                                         |                                              |                                        | ~        |
| ¢                                                                       |                                              |                                        | >        |
|                                                                         | Número de entic<br>Pagina 1 de               | lades encontradas: 100<br>: 10, Ir a 1 |          |
| : 20081029                                                              |                                              |                                        |          |

Figura 22. Nomenclátor. Pantalla de resultados.

Para cada una de las entidades se visualiza el nombre y el tipo al que pertenecen, además del enlace al visor del mapa de la zona correspondiente a la entidad. En caso de que la búsqueda no devolviese ninguna entidad, se informará de ello mediante un mensaje (Figura 23).

| *** | <b>1</b>                                                                   | GOBERNO<br>DE ESPAÑA | MINISTERIO<br>DE MEDIO AMBIENTE<br>Y MEDIO RURAL Y MARINO | CONTEDERACIÓN<br>HDROGRAFICA<br>DR. DUERO | Nomenclátor        |  |  |
|-----|----------------------------------------------------------------------------|----------------------|-----------------------------------------------------------|-------------------------------------------|--------------------|--|--|
|     |                                                                            |                      | Nu                                                        | eva Busqueda                              | Redefinir Busqueda |  |  |
| -   | No se ha hallado ninguna entidad que cumpla las condiciones de la búsqueda |                      |                                                           |                                           |                    |  |  |
|     | Número de entidades encontradas: 0                                         |                      |                                                           |                                           |                    |  |  |
|     | Pagina 1 de 1, Ir a 1                                                      |                      |                                                           |                                           |                    |  |  |
| Vaz | unian                                                                      | 129                  |                                                           |                                           |                    |  |  |

Figura 23. Nomenclátor. Pantalla de resultados (búsqueda fallida).

Plan hidrológico de la parte española de la demarcación hidrográfica del Duero Página 29

# 3.6.1. Nueva búsqueda

Pulsando el botón "Nueva búsqueda" situado en la parte superior de la pantalla de resultados, se volverá a la pantalla inicial del cliente de Nomenclátor, con todos los campos de búsqueda restablecidos a sus valores por defecto.

# 3.6.2. Redefinir búsqueda

L & Ar

Pulsando el botón "Redefinir búsqueda", se volverá a la pantalla inicial del cliente de Nomenclátor para cambiar alguno de los criterios de búsqueda introducidos en un paso anterior, de manera que no perderá las opciones que ya introducidas y se podrá modificar las mismas.

# - Castilla y León -

- Cantabria -
  - La Rioja -
  - Galicia -
  - Madrid -
- Extremadura -
- Castilla La Mancha -

OFICINA DE PLANIFICACIÓN HIDROLÓGICA -WATER PLAN OFFICE Confederación Hidrográfica del Duero. Duero River Basin Authority C/ Muro, 5 E-47.004 VALLADOLID España - Spain E-Mail: oph@chduero.es URL: http://www.chduero.es Teléfono: 34 983 215 405 Fax: 34 983 215 466

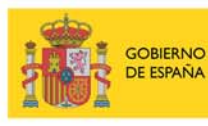

MINISTERIO DE MEDIO AMBIENTE Y MEDIO RURAL Y MARINO

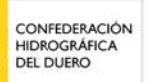

Pintura "Pareja Tranquila" (90x55) de Julio Sanjurjo

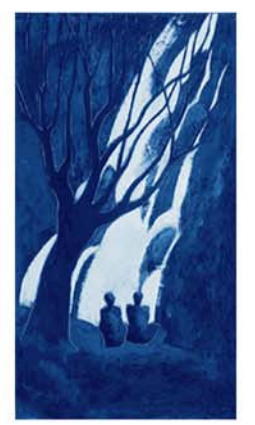